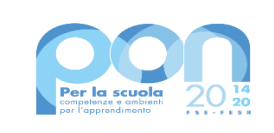

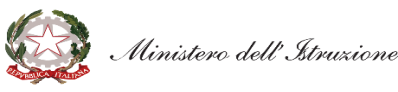

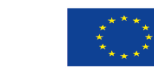

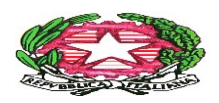

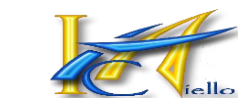

ISTITUTO COMPRENSIVO "Tommaso Aiello" Via Consolare, 119 90011 Bagheria (PA)

ISTITUTO COMPRENSIVO - "T. AIELLO"-BAGHERIA Prot. 0005183 del 21/09/2022 V (Uscita) A TUTTI I DOCENTI AI GENITORI DEGLI/DELLE ALUNNI/E AL DSGA/AL PERSONALE ATA ALL'ALBO ON LINE/AL SITO WEB/AGLI ATTI DELL'ISTITUTO

**CIRCOLARE N° 34** 

Oggetto: Giustificazioni/ritardi online piattaforma ARGO

Si informano le famiglie, i docenti e gli alunni che, anche per il corrente a.s. 2022/23, con decorrenza lunedì 26 Settembre 2022, in ottemperanza alla normativa vigente in materia di dematerializzazione della Pubblica Amministrazione, il Dirigente Scolastico ha attivato la funzione on-line "GIUSTIFICAZIONE ASSENZE" sul portale ARGO.

Ne consegue, pertanto, che le assenze e i ritardi potranno essere giustificati anche online mediante l'accesso al Registro Elettronico "ARGONEXT" (area riservata alle famiglie) oppure tramite APP del Registro Elettronico (ARGO DIDUP FAMIGLIA) scaricabile da *Play Store* per smartphone Android e App Store per smartphone iOS.

> Per ulteriori informazioni selezionare il seguente link: http://www.argofamiglia.it/#appfamiglia

È d'uopo ricordare, inoltre, che l'utilizzo della funzione "*Giustificazioni on-line*" da parte di soggetti non autorizzati, diversi dai genitori dell'alunno e all'insaputa degli stessi, oltre a costituire violazione delle norme sulla *privacy*, può configurare il *reato di frode* contro l'amministrazione e costituisce *delitto contro la fede pubblica* ai sensi di quanto previsto dall'art. 491-bis del Codice Penale, Titolo VII. In generale, i genitori sono tenuti alla responsabile vigilanza sui comportamenti e sulla presenza dei propri figli a scuola negli orari previsti, anche attraverso l'utilizzo e la corretta gestione di questo servizio, e, pertanto, rispondono per *culpa in educando* nel caso di cui trattasi.

Le credenziali di accesso all'area riservata devono essere custodite *magna cum cura* dai genitori o da chi esercita la potestà genitoriale. Pertanto, sarà esclusiva cura ed onere dei medesimi soggetti vigilare affinché non vi siano accessi illeciti o impropri alla specifica Area Riservata alle famiglie.

Al fine di verificare l'efficacia e l'utilizzo del servizio nel rispetto della normativa e di monitorare il numero delle ore di assenza e/o ritardi cumulate dal/dalla minore, questa Istituzione scolastica si riserva di convocare il genitore per giustificare personalmente, col Dirigente Scolastico e/o delegato, le assenze accumulate.

Si allegano, inoltre, per un efficace utilizzo del servizio, la Guida ARGO per le famiglie e, nella fattispecie, un agile schema sinottico operativo.

Sempre con passione per la Scuola!

"Per insegnare bisogna emozionare" (Maria Montessori)

IL DIRIGENTE SCOLASTICO, Prof. Nunzio Speciale (Documento firmato digitalmente ai sensi del Codice dell'Amministrazione Digitale e norme ad esso connesse)

# Come giustificare le assenze/ritardi dei propri figli con il Registro Elettronico "ARGO NEXT"

La seguente procedura è relativa al Registro Elettronico ARGO utilizzato e consultato da Computer e, comunque, si può applicare anche alla versione APP per Smartphone.

# COLLEGARSI AL REGISTRO ELETTRONICO ATTRAVERSO

#### IL SITO DELL'ISTITUTO

- dal sito www.ictaiello.it cliccare su REGISTRO ON LINE ARGO NEXT
- accedere con le credenziali GENITORI in possesso

### INSERIRE LE CREDENZIALI DI UN GENITORE

| Aliccare<br>Qualo<br>cache<br>Per in | recere a Scuciaivext nell'area riservata alle famiglie inserire utente e password e<br>su "Entra".<br>ra non si riuscisse ad accedere al sistema è consigliabile svuotare la<br>del Browser.<br>Informazioni su nome utente e password contattare gli uffic<br>oreteria |
|--------------------------------------|----------------------------------------------------------------------------------------------------|
| odice                                | e scuola da utilizzare per accedere all'app Didup - Famiglia                                                                                                    |
| U                                    | ltente                                                                                                    |
| •                                    |                                                                                                    |
| Passw                                | ord dimenticata?                                                                                                    |

| Servizi Alunno |   | Alunno:                                                                                                    |
|----------------|---|----------------------------------------------------------------------------------------------------|
| <u>*</u>       |   | Classe:<br>Informiamo gli utenti che è adesso scaricabile<br>Il codice scuola da utilizzare per accedere a |
|                |   |                                                                                                    |
| 6              |   |                                                                                                    |
| 6<br>3 8       |   |                                                                                                    |
| *              |   |                                                                                                    |
| Servizi Classe | • |                                                                                                    |
| Documenti      | • |                                                                                                    |
| Orientamento   | • | <b>\</b>                                                                                                   |
| Utilità        | • | <b>\</b>                                                                                                   |
| Area Pubblica  | • | <b>\</b>                                                                                                   |
|                |   |                                                                                                    |

## SI ENTRA, PERTANTO, NELLA SCHERMATA DI RIEPILOGO DELLE ASSENZE

| Assenze Giornaliere |        |                   |
|---------------------|--------|-------------------|
| Assenze             | Uscite | Ritardi           |
| 19/09/2017 🎾        |        |                   |
|                     |        |                   |
|                     |        |                   |
|                     |        |                   |
|                     |        |                   |
|                     |        |                   |
|                     |        |                   |
|                     |        |                   |
|                     |        |                   |
|                     |        |                   |
|                     |        |                   |
|                     |        |                   |
|                     |        | Totale Assenze: 1 |
| Giuetifica          |        | Totale Uscite: 0  |
|                     |        | Totale Ritardi: 0 |

#### CLICCANDO SU "GIUSTIFICA" SI APRE UN'ULTERIORE FINESTRA

| Giustifica Assenze 🗙 |              |         |                     |            |  |  |
|----------------------|--------------|---------|---------------------|------------|--|--|
| Giustifica           | Data Assenza | Evento  | Descrizione Assenza |            |  |  |
|                      | 19/09/2017   | Assenza |                     |            |  |  |
|                      |              |         |                     |            |  |  |
|                      |              |         |                     |            |  |  |
|                      |              |         |                     |            |  |  |
|                      |              |         |                     |            |  |  |
|                      |              |         |                     |            |  |  |
|                      |              |         |                     |            |  |  |
|                      |              |         |                     |            |  |  |
|                      |              |         |                     |            |  |  |
|                      |              |         |                     |            |  |  |
|                      |              |         |                     |            |  |  |
|                      |              |         |                     |            |  |  |
|                      |              |         |                     |            |  |  |
|                      |              |         |                     |            |  |  |
| Motivo               |              |         |                     |            |  |  |
|                      |              |         | 77                  |            |  |  |
|                      |              |         |                     |            |  |  |
|                      |              |         |                     | V Conferma |  |  |

# SI SPUNTA, QUINDI, LA VOCE "GIUSTIFICA" E SI PRECISA IL

#### MOTIVO DELLA ASSENZA

| Giustifica Assenze                                                                                                    |              |         |                     |    |  |
|----------------------------------------------------------------------------------------------------|--------------|---------|---------------------|----|--|
| Giustifica                                                                                                    | Data Assenza | Evento  | Descrizione Assenza |    |  |
| <ul> <li>Image: A set of the set of the</li></ul> | 19/09/2017   | Assenza |                     |    |  |
|                                                                                                    |              |         |                     |    |  |
|                                                                                                    |              |         |                     |    |  |
|                                                                                                    |              |         |                     |    |  |
|                                                                                                    |              |         |                     |    |  |
|                                                                                                    |              |         |                     |    |  |
|                                                                                                    |              |         |                     |    |  |
|                                                                                                    |              |         |                     |    |  |
|                                                                                                    |              |         |                     |    |  |
|                                                                                                    |              |         |                     |    |  |
|                                                                                                    |              |         |                     |    |  |
|                                                                                                    |              |         |                     |    |  |
|                                                                                                    |              |         |                     |    |  |
|                                                                                                    | DISPOSIZIONE |         |                     |    |  |
| Motivo                                                                                                    |              |         | 1                   |    |  |
|                                                                                                    |              |         |                     |    |  |
|                                                                                                    |              |         | V Conferm           | na |  |

#### AL DOCENTE APPARIRA' LA SEGUENTE SCHERMATA

| ٠ | Registro - didUP (2.0.6) |            |                         |                 |              | X            |
|---|--------------------------|------------|-------------------------|-----------------|--------------|--------------|
|   | 4.)<br>19/09             |            |                         |                 |              | Indietro     |
|   |                          | EV         | ENTI DI OGGI            | DA GIUSTIFICARE | GIUSTIFICATE |              |
|   | 0                        | GIUSTIFICA | DESCRIZIONE             |                 |              |              |
|   |                          | 19/09/2017 | INDISPOSIZIONE (Assenza | del 19-09-2017) |              | $\bigotimes$ |
|   |                          |            |                         |                 |              |              |
|   |                          |            |                         |                 |              |              |
| • |                          |            |                         |                 |              |              |
| • |                          |            |                         |                 |              |              |
| • |                          |            |                         |                 |              |              |
| • |                          |            |                         |                 |              |              |
| • |                          |            |                         |                 |              |              |
| • |                          |            |                         |                 |              |              |
|   | Note                     |            |                         |                 |              |              |
|   |                          |            |                         |                 |              |              |
|   |                          |            |                         |                 |              |              |